# FLH Gestion de la Feuille de Match électronique

## Table des matières

| 1.         | LOGIN AU PROGRAMME.                                                                                                    | 2                     |
|------------|----------------------------------------------------------------------------------------------------|-----------------------|
| 2.         | CHOIX DE LA RENCONTRE                                                                                                    | 4                     |
| 3.         | SAISIE DES INFORMATIONS TECHNIQUES                                                                                                    | 5                     |
| 4.         | SAISIE DES JOUEURS DE L'ÉQUIPE "À DOMICILE" (A)                                                                                                    | 6                     |
| 5.         | SAISIE DES JOUEURS DE L'ÉQUIPE "VISITEUSE" (B)                                                                                                    | 9                     |
| 6.<br>TECI | TERMINER LA PRÉPARATION DE LA RENCONTRE TERMINER LA SAISIE DES DON<br>HNIQUES                                                                                                    | INÉES<br>10           |
| 7.         | LES ACTIONS DE LA RENCONTRE                                                                                                    | 11                    |
| 7.1        | 1.       DÉMARRER / TERMINER UNE MI-TEMPS         7.1.1.       Démarrer la première mi-temps         7.1.2.       Terminer la première mi-temps         7.1.3.       Démarrer la deuxième mi-temps | 11<br>11<br>11<br>.11 |
|            | 7.1.4. Terminer la deuxième mi-temps                                                                                                    |                       |
| 7.2        | 2. Les différentes actions<br>7.2.1. Un but                                                                                                    | 12                    |
|            | 7.2.2.       Valider une action         7.2.3.       Un tir de 7 mètres marqué         7.2.4.       Un tir de 7 mètres raté                                                                        |                       |
|            | 7.2.5.       Un avertissement (carte jaune)                                                                                                    | 14<br>14<br>14        |
|            | <ul> <li>7.2.7. Carte rouge</li> <li>7.2.8. PE Pénalité d'équipe</li> <li>7.2.9 Blessure</li> </ul>                                                                                                | 14<br>14<br>15        |
| 7.3        | 7.2.10. Team Timeout                                                                                                    | 15                    |
|            | 7.3.1. Arrêter le chrono                                                                                                    | 16                    |
| 7.4        | 4. ANNULER LA DERNIÈRE ACTION                                                                                                    | 16                    |
| 7.5        | 5. CHANGER LA COMPOSITION D'UNE DES DEUX ÉQUIPES.                                                                                                    | 17                    |
| 7.7        | CORRIGER CERTAINES OPERATIONS MANUELLEMENT     LES IMPRESSIONS                                                                                                    | 17                    |
|            | 7.7.1. Imprimer la reulite de match                                                                                                    | 17                    |
| 7 8        | 7.7.3. In primer une feuille de match de réserve (en cas d'arrêt de programme)                                                                                                    | 17<br>10              |
| 7.0        | 7.8.1. Interrompre pour reprendre plus tard                                                                                                    |                       |
|            | 7.8.2. Imprimer la Feuille de Match définitive                                                                                                    | 19                    |
|            | 7.8.3. Bloquer la Feuille de Match (plus aucune modification ne sera possible)                                                                                                    | 19                    |
|            | 7.6.4.     Scame a Feuille de Match signee       7.8.5.     Imprimer les copies de la Feuille de Match.                                                                                            | 20                    |
|            | /.8.6. Sceller la rencontre (envol FLH)                                                                                                    |                       |
| 8.         | INSTRUCTIONS POUR COMPLETER LE CADRE DES JOUEURS                                                                                                    | 23                    |
| 9.         | TRUCS ET ASTUCES - RÉSOLUTION DE PROBLÈMES                                                                                                    | 25                    |
| 9.1        | 1. MESSAGE : UNE TRANSACTION A ÉCHOUÉ ET LA TRANSACTION N'A PAS ENCORE ÉTÉ ANNULÉE                                                                                                    | 25                    |
| 10.        | CONFIGURATION REQUISE                                                                                                    | 26                    |

### **1.** Login au programme.

Avant de pouvoir commencer une rencontre, le club "à domicile" (appelé par la suite "club Home") doit faire un login au programme. <u>Ce "login" doit se faire avec une con-</u><u>nexion internet active.</u>

Avant de démarrer le programme, celui-ci va contrôler s'il n'existe pas une nouvelle version du logiciel (sur serveur internet).

| Si une nouvelle version est détectée, | le programme affiche l'écran suivant : |
|---------------------------------------|----------------------------------------|
|---------------------------------------|----------------------------------------|

| Gestion        | LH_FeuilleDeMatch - Mise à jour disponible                                                                           |  |
|----------------|----------------------------------------------------------------------------------------------------|--|
| Ċ              | Une mise à jour <b>obligatoire</b> de l'application<br>GestionFLH_FeuilleDeMatch doit être installée.                |  |
| louve          | autés de la version 2.0.6.0                                                                                          |  |
| 1.21<br>11/09/ | 2010                                                                                                    |  |
|                |                                                                                                    |  |
|                |                                                                                                    |  |
|                |                                                                                                    |  |
|                |                                                                                                    |  |
|                |                                                                                                    |  |
|                |                                                                                                    |  |
|                |                                                                                                    |  |
| hoisi          | sez l'action à entreprendre                                                                                          |  |
| B              | Mettre à jour l'application (45 s)<br>L'application installée (version 2.0.5.0) sera mise à jour en version 2.0.6.0. |  |
|                | Utiliser la version installée<br>Ignorer la mise à jour et lancer l'application.                                     |  |
|                |                                                                                                    |  |
| >              | Annuler et quitter l'application                                                                                     |  |

Vous devez impérativement cliquez sur "Mettre à jour l'application (nn s), faute de quoi, l'accès au programme vous est refusé.

La mise à jour terminée, ou s'il n'y a pas de mise à jour à exécuter, vous allez voir apparaître l'écran de login.

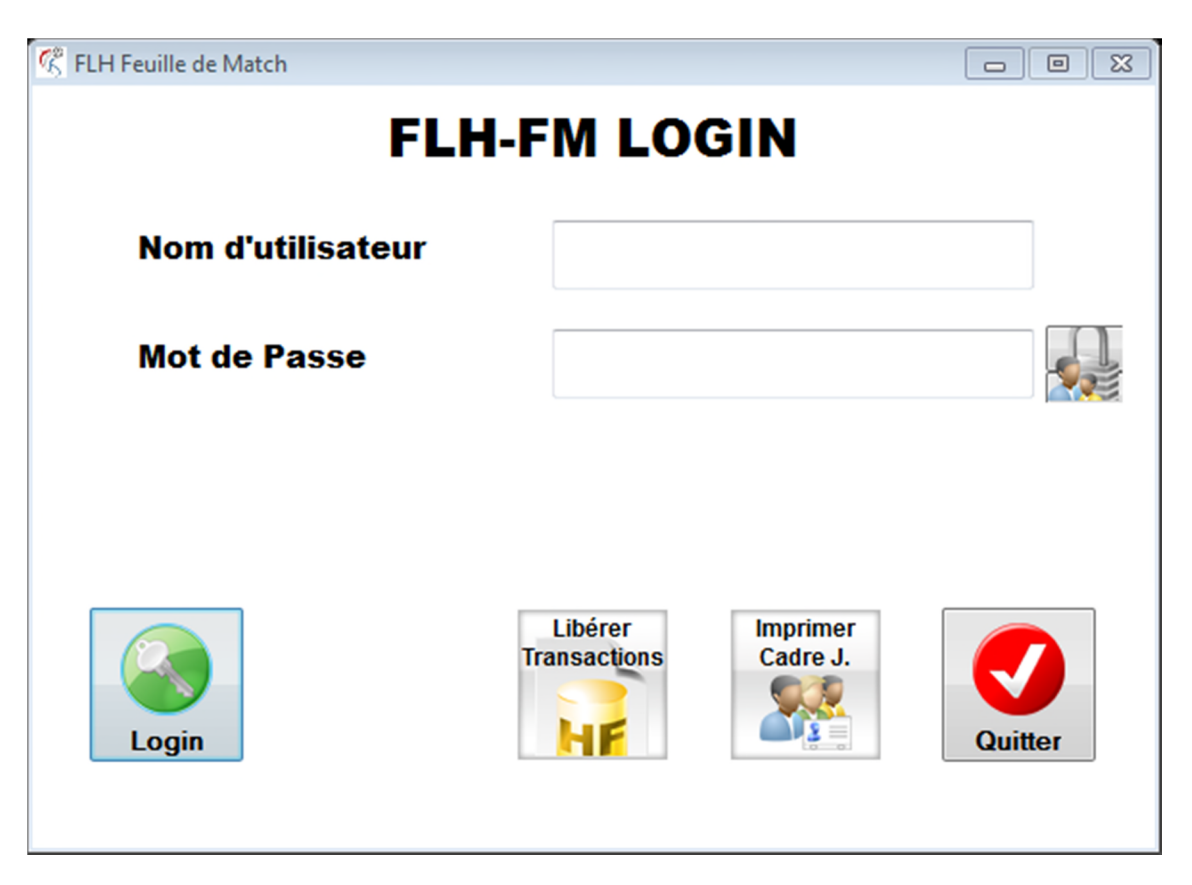

Lors du premier login, le mot de passe est "1234", ce mot de passe doit être changé lors de ce premier accès. Le mot de passe doit avoir une longueur minimum de 6 ca-

ractères. Le mot de passe peut être changé via le bouton Immedia.

Cliquez sur le bouton "Login" pour continuer avec le choix de la rencontre.

Pour imprimer une liste des joueurs de votre club, remplissez le nom d'utilisateur et le

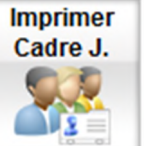

mot de passe, puis cliquez sur le bouton

. Cette liste des joueurs peut ser-

vir au responsable d'équipe de présenter son équipe à la table officielle. Elle sera la base pour saisir les joueurs des deux équipes de la feuille de match.

### 2. Choix de la rencontre

Si la <u>connexion internet est disponible</u> vous verrez une liste de toutes les rencontres programmées par la FLH pour votre club, sinon passez au point "Reprise d'une rencontre ou rencontre offline".

| ommes Sales-Lentz I | eague Dam | es Sales-Lentz | League | TEST   | Hommes      | TEST      | l Dames         |                |                 |                  |             |      | Té   | lécha |
|---------------------|-----------|----------------|--------|--------|-------------|-----------|-----------------|----------------|-----------------|------------------|-------------|------|------|-------|
| No Match Féd.       | No        | ¢<br>Date      | Heure  | Jour   | Club (c     | lomicile) | Club            | (visiteur)     | Rés Fin<br>Dom. | Rés Fin<br>Visit | Dénom. Tour | Mode | • Co | mmer  |
| 016108216           | 2016.01   | 24.09.2016     | 20:30  | samedi | HANDBALL KÄ | FRIENG    | HR DUDELAN      | IGF            | 0               | 0                |             |      |      | ~     |
| 016129848           | 2016.01   | 08.10.2016     | 20:30  | samedi | HANDBALL KÄ | FRIENG    | HANDRALL F      | SCH            | 0               | 0                |             |      |      |       |
| 016108236           | 2016 01   | 12 11 2016     | 20:30  | camedi | HANDBALL KÄ | ERIENG    | HANDBALL        | LUB GEMENG PEL | 0               | 0                |             |      |      |       |
| 016108241           | 2016.01   | 19.11.2016     | 20:30  | samedi | HANDBALL KA | FRIENG    | HANDRALL        | ED BOYS DIFFER | 0               | 0                |             |      |      |       |
| 016108251           | 2016.01   | 10.12.2016     | 20:30  | samedi | HANDBALL KÄ | FRIENG    | HBC SCHIEF      | ANGE           | 0               | 0                |             |      |      |       |
| 016108256           | 2016.01   | 21.01.2017     | 20:30  | samedi | HANDBALL KÄ | FRJENG    | CHEV DIFKI      | RCH            | 0               | 0                |             |      |      |       |
| 2016108262          | 2016.01   | 28 01 2017     | 20.30  | camedi | HANDBALL KÄ | EDIENG    | HC REPCHEN      | L              | 0               | 0                |             |      |      |       |
|                     |           |                | 20100  |        |             |           | the parter fait |                | -               |                  |             |      |      |       |
|                     |           |                |        |        |             |           |                 |                |                 |                  |             |      |      |       |
|                     |           |                |        |        |             |           |                 |                |                 |                  |             |      |      |       |
|                     |           |                |        |        |             |           |                 |                |                 |                  |             |      |      |       |
|                     |           |                |        |        |             |           |                 |                |                 |                  |             |      |      |       |
|                     |           |                |        |        |             |           |                 |                |                 |                  |             |      |      |       |
|                     |           |                |        |        |             |           |                 |                |                 |                  |             |      |      |       |
|                     |           |                |        |        |             |           |                 |                |                 |                  |             |      |      |       |
|                     |           |                |        |        |             |           |                 |                |                 |                  |             |      |      |       |
|                     |           |                |        |        |             |           |                 |                |                 |                  |             |      |      |       |
|                     |           |                |        |        |             |           |                 |                |                 |                  |             |      |      |       |
|                     |           |                |        |        |             |           |                 |                |                 |                  |             |      |      |       |
|                     |           |                |        |        |             |           |                 |                |                 |                  |             |      |      |       |
|                     |           |                |        |        |             |           |                 |                |                 |                  |             |      |      |       |
|                     |           |                |        |        |             |           |                 |                |                 |                  |             |      |      |       |
|                     |           |                |        |        |             |           |                 |                |                 |                  |             |      |      |       |
|                     |           |                |        |        |             |           |                 |                |                 |                  |             |      |      |       |
|                     |           |                |        |        |             |           |                 |                |                 |                  |             |      |      |       |
|                     |           |                |        |        |             |           |                 |                |                 |                  |             |      |      |       |
|                     |           |                |        |        |             |           |                 |                |                 |                  |             |      |      |       |
|                     |           |                |        |        |             |           |                 |                |                 |                  |             |      |      |       |
|                     |           |                |        |        |             |           |                 |                |                 |                  |             |      |      |       |

Choisissez la ligne avec la rencontre qui est à suivre, et cliquez sur le bouton "Télécharger, Commencer". Attention : Faites attention de bien choisir l'onglet correspondant à la ligue. (Vous avez aussi deux onglets pour des rencontres de test).

Si le traitement du programme a été interrompu pour une raison ou une autre, vous allez retourner dans le programme mais vous serez dirigé vers la liste des rencontres en cours de traitement.

| FdM : Suite   | d'une rencontre en | cours          |            |         |       |                 |                  |                 |                  | 1           |   |              |
|---------------|--------------------|----------------|------------|---------|-------|-----------------|------------------|-----------------|------------------|-------------|---|--------------|
| Fichier S     | Système ?          |                |            |         |       |                 |                  |                 |                  |             |   |              |
| Hommes Sales- | Lentz League Dames | ales-Lentz I   | League     | TEST Ho | ommes | TEST Dames      |                  |                 |                  |             |   | Reprendre    |
| Mode          | e<br>No Match Féd. | No<br>Division | e<br>Date  | Heure   | Jour  | Club (domicile) | Club (visiteur)  | Rés Fin<br>Dom. | Rés Fin<br>Visit | Dénom. Tour | • | $\bigotimes$ |
| téléchargée   | TESTD1602          | 2016.14        | 01.09.2016 | 10:00   | jeudi | HB KAERJENG     | HC ATERT REDANGE | 0               | 0                |             | - |              |
|               |                    |                |            |         |       |                 |                  |                 |                  |             |   |              |

#### 3. Saisie des informations techniques

Vous devez saisir les informations techniques, tels nom des arbitres, du secrétaire et du chronométreur et des délégués au service d'ordre.

| 🤻 Préparer la rencontre - sa | aisie des données         | techniques         |                  |                         |                 |       |                                |                            |
|------------------------------|---------------------------|--------------------|------------------|-------------------------|-----------------|-------|--------------------------------|----------------------------|
| Date 01.09.20                | 16 Heure                  | 10:00              |                  |                         |                 |       |                                |                            |
| HB KAER                      | JENG                      |                    |                  | 0                       | HC              | ATERT | REDA                           | NGE                        |
| Arbitre (1) :                | SCHMITT                   | CHRISTIAN          |                  |                         |                 |       |                                |                            |
| Arbitre (2) :                | SIMONELL                  | I PATRICK          |                  |                         |                 |       |                                |                            |
| Délégué FLH:                 | GEIB GEO                  | RGES               |                  |                         |                 |       |                                |                            |
| <u>Secrétaire</u> C          | Club 0                    | No Lic.            | 0 🔎              | Nom / Pré               | nom             |       |                                |                            |
| Chronométr. C                | Club 0                    | No Lic.            | 0 🔎              | Nom / Pré               | nom             |       |                                |                            |
| Dél. ordre 1 C               | lub 0                     | No Lic.            | 0 🔎              | Nom / Pré               | nom             |       |                                |                            |
| Dél. ordre 2 C               | Club 0                    | No Lic.            | 0 🔎              | Nom / Pré               | nom             |       |                                |                            |
| Hall Sportif                 |                           |                    |                  |                         |                 |       |                                |                            |
| Print<br>Cadre J.<br>Home    | Sélecter<br>Cadre<br>Home |                    | Print<br>Feuille |                         | Print<br>Presse |       | Sélecter<br>Cadre<br>Visiteurs | Print<br>Cadre J.<br>Visit |
|                              |                           | Démarrer<br>"live" |                  | Libérer<br>Transactions | Qui             | tter  |                                | li.                        |

Utilisez la touche tabulation pour passer d'un champ à un autre.

Le nom des arbitres et du délégué sont à saisir "Nom Prénom". La saisie se fait automatiquement en majuscules.

Pour saisir le secrétaire, le chronométreur et les délégués au service d'ordre, vous devez indiquer le numéro du club (exemple 1 pour Käerjeng) et le numéro de la licence. Si les données sont valables, le champ Nom / Prénom correspondant est rempli auto-

matiquement. Vous avez aussi la possibilité de cliquez le bouton 🖉 qui suit le No. Lic. Pour sélectionner parmi les membres du club.

N'oubliez pas de remplir également le champ du Hall Sportif.

Les champs "arbitres 1 et 2" sont obligatoires. Si toutefois il n'y aurait qu'un seul arbitre pour la rencontre, mettez "néant" dans le champ de l'arbitre 2.

Quand vous avez saisi toutes les informations techniques, vous pouvez passer à la saisie des deux équipes.

À partir de cet écran il vous est également possible d'imprimer la liste des joueurs de

Print Cadre J. Visit Home , aussi bien que celle de votre adversaire du jour. votre club

Print

## 4. Saisie des joueurs de l'équipe "à domicile" (A).

L'équipe à domicile (A) est également appelé "équipe home" et l'équipe visiteuse (B) est encore appelé "équipe visit".

Sélecter Cadre Home

Pour saisir les joueurs cliquez sur le bouton , qui affichera une liste du cadre du club à domicile (saisie en début de saison et complétée par la suite).

| Sélecter                | les joueurs de l'équipe HOME (à domicile) |            |                                       |
|-------------------------|-------------------------------------------|------------|---------------------------------------|
| Sél.                    | Nom                                       | Prénom     | No. maillot (J=joueur,<br>O=officiel) |
| $\overline{\mathbf{x}}$ | COLIN                                     | JULIE      | 01 J                                  |
| X                       | SCHILT                                    | NICOLE     | 04 J                                  |
| X                       | WEINTZEN                                  | JIL        | 08 J                                  |
| Г                       | MILLER                                    | JILL       | 10 J                                  |
| X                       | JORDAO DA SILVA                           | SARA       | 11 J                                  |
| X                       | RISCHARD                                  | NATHALIE   | 16 J                                  |
| X                       | REINARD                                   | CHRISTELLE | 18 J                                  |
| X                       | MEIS                                      | MANDY      | 20 J                                  |
| X                       | THILL                                     | STEPHANIE  | 21 J                                  |
| X                       | POCSAI                                    | DORINA     | 23 J                                  |
| X                       | RADONCIC                                  | AZRA       | 24 J                                  |
| X                       | STEUER                                    | ANNE       | 44 J                                  |
| X                       | BAN                                       | DELIA      | 77 J                                  |
| X                       | LOPATARU                                  | ROSSANNA   | 90 J                                  |
| ×                       | PARTSCHEFELD                              | BJORN      | 00                                    |
| Ok                      | Annuler                                   |            |                                       |

Cochez la case dans la colonne "Sél" pour les joueurs et les officiels qui vont participer à la rencontre. Si des joueurs ou des officiels ne sont pas prévus dans la liste (déroulante), vous pouvez les rajouter dans l'écran suivant (Grille des joueurs).

**Attention** : Un joueur qui sera sur le banc de remplacement en tant qu'officiel, devra être saisi dans l'écran suivant, donc ne le cochez pas à ce niveau.

<u>O</u>k

Quand vous avez terminé, cliquez sur le bouton Une fenêtre vous demandera de confirmer la saisie.

| Sélecter les | joueurs de l'équipe HOME (à domicile)                       | 83 |
|--------------|-------------------------------------------------------------|----|
| ?            | Êtes-vous sur de vouloir quitter la sélection des joueurs ? |    |
|              | Oui, quitter Continuer sélection                            |    |

Cliquez sur "Oui, quitter" pour continuer, ou sur "Continuer sélection" pour retourner dans la fenêtre des joueurs du cadre.

La grille des joueurs de l'équipe home est affichée

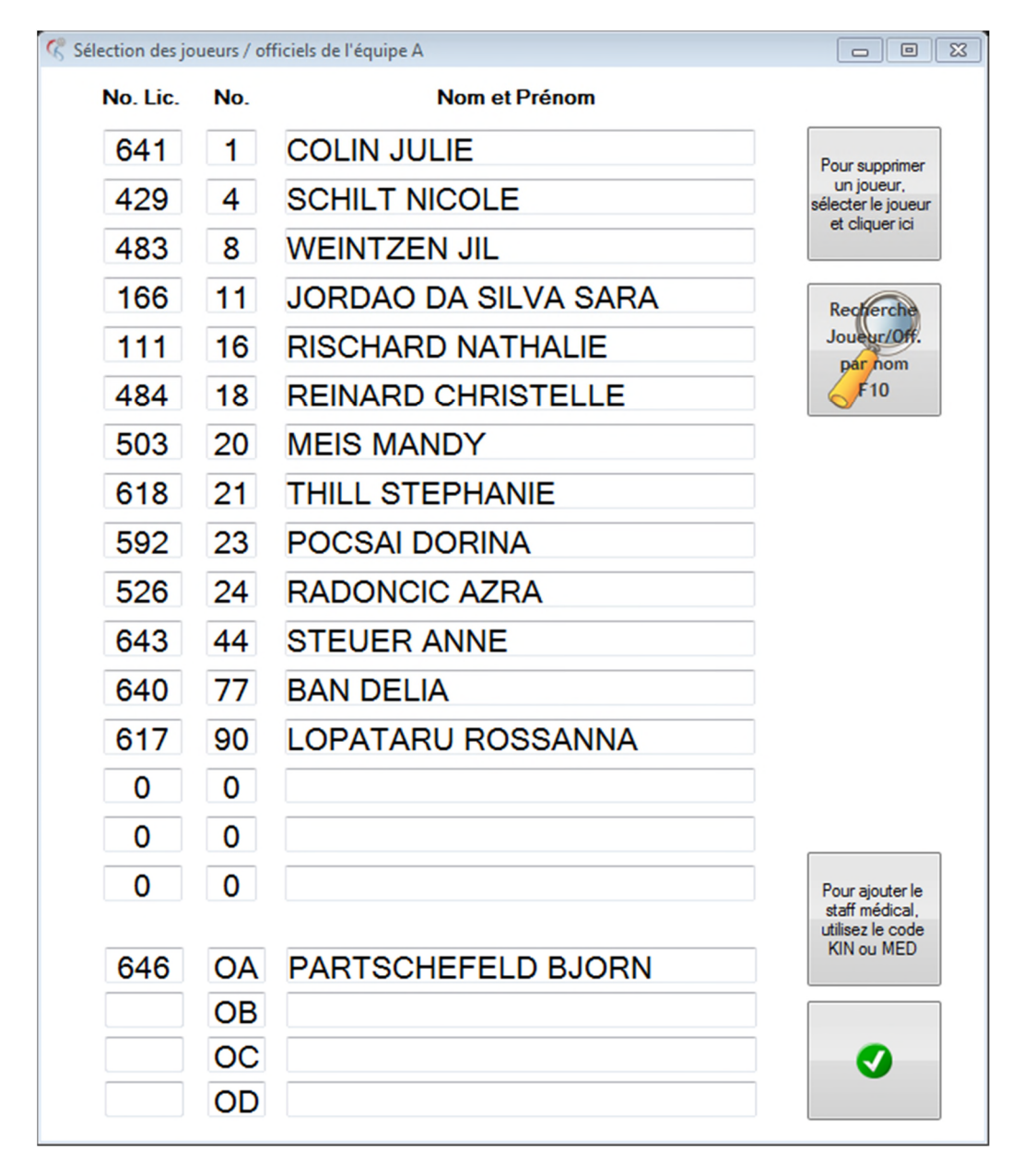

Vous pouvez ajouter ou supprimer des joueurs et des officiels.

#### <u>Ajoute :</u>

Pour cela, vous devez évidemment connaître le numéro de licence des personnes en

question (ou vous pouvez sélectionner à l'aide du bouton ou de la touche 差 10.

Tapez le numéro de licence soit dans le premier champ "No. Lic." libre pour un joueur, soit dans le premier champ "No. Lic." libre pour un officiel. Le programme vérifiera la validité de la licence.

Pour un physiothérapeute veuillez utiliser le code "KIN" et pour un médecin le code "MED". (Le nom de la personne vous sera demandé par la suite, veuillez saisir le nom de famille en majuscules).

| 0   | 0  |                                                   |                                                       |
|-----|----|---------------------------------------------------|-------------------------------------------------------|
| 0   | 0  | Sélection des joueurs / officiels de l'équipe A   |                                                       |
| . 0 | 0  | Veuillez saisir le nom et prénom de la personne ! | Pour ajouter le<br>staff médical,<br>utilisez le code |
| 646 | OA | SZÜCS Victoria                                    | KIN ou MED                                            |
| KIN | OB | Enregistrer                                       |                                                       |
|     | OC |                                                   |                                                       |
|     | OD |                                                   |                                                       |

L'ajoute d'un joueur est possible pendant la durée de toute la rencontre et sera accessible sur l'écran "live" du programme.

#### Suppression :

La suppression d'un joueur sur la grille (feuille de match) est possible aussi longtemps que la rencontre n'a pas débuté.

Pour supprimer placez le curseur dans le champ "licence" du joueur (ou de l'officiel) à

Pour supprimer

supprimer, puis cliquez sur le bouton joueur sera retiré de la feuille de match.

Valider votre saisie en cliquant sur le bouton

Une correction est toujours possible soit dans l'écran "Préparer la rencontre - saisie des données techniques", soit dans l'écran "live"

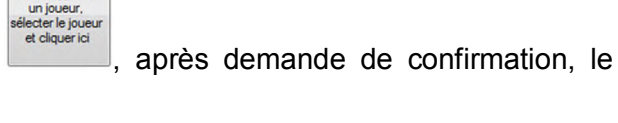

## 5. Saisie des joueurs de l'équipe "visiteuse" (B).

Identique à la saisie des joueurs de l'équipe à domicile

### 6. Terminer la préparation de la rencontre Terminer la saisie des données techniques

Quand vous avez saisi toutes les informations (n'oubliez pas de saisir le nom du hall sportif), vous pouvez passer au "live", c'est-à-dire à l'action (buteurs, avertissements, etc.).

Deux particularités sont encore à noter pour cet écran.

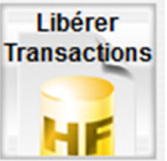

a)

b)

le bouton "Libérer Transactions".

Ce bouton permet de réaliser un dépannage en cas de blocage du fichier. Regarder le détail sous le point "Transactions : blocages et déblocages".

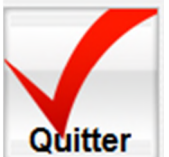

le bouton "Quitter"

Si vous quittez le programme à ce stade de la saisie, vous pouvez reprendre la rencontre à partir de cette étape. Regarder le détail sous le point "Reprise d'une rencontre déjà commencée".

Pour passer à l'action (écran suivant) cliquez sur le bouton

### Print Presse

Vous pouvez également imprimer la feuille de match pour la presse (FdM condensée).

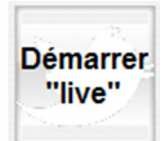

## 7. Les actions de la rencontre

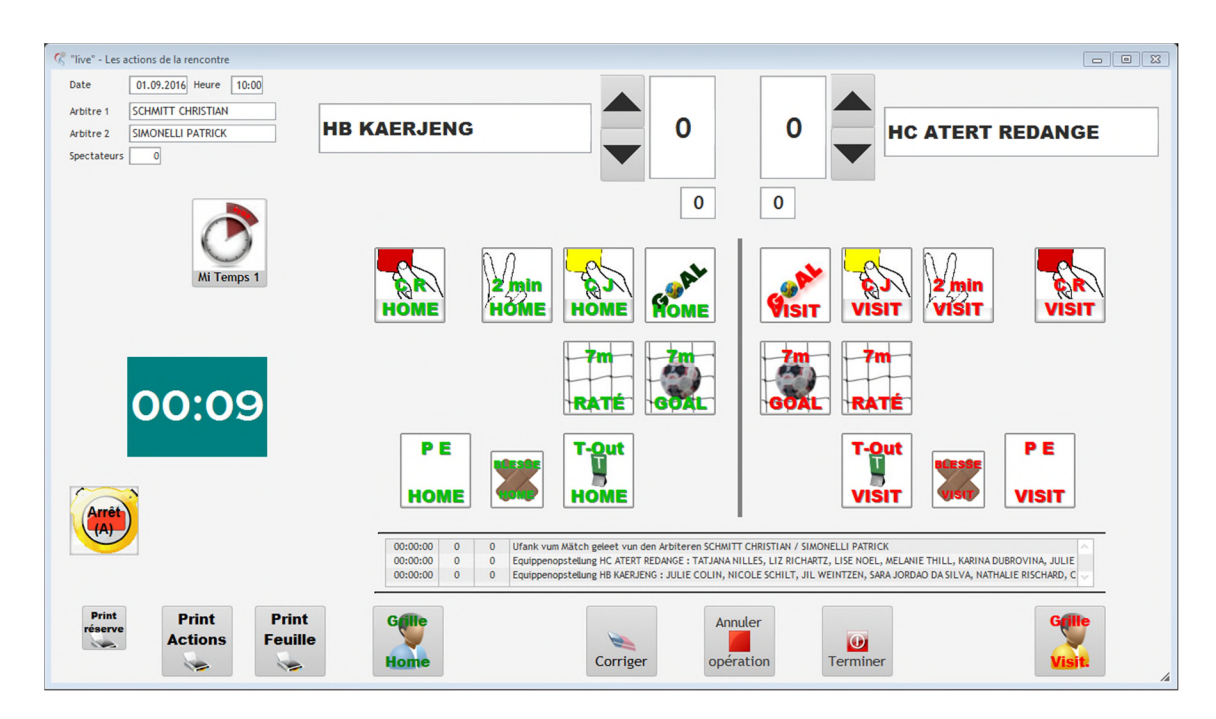

### 7.1. Démarrer / Terminer une mi-temps

#### 7.1.1. Démarrer la première mi-temps

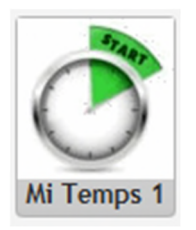

#### 7.1.2. Terminer la première mi-temps

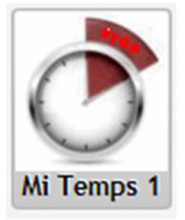

Conseil : Si vous avez oublié d'arrêter la première mi-temps après 30 minutes, le chrono continuera à faire son rebours, toutefois les actions que vous ajouterez, seront tous mis à 30:00 minutes. En cliquant sur le bouton "fin mi-temps 1", le chrono sera remis à 30:00 minutes.

#### 7.1.3. Démarrer la deuxième mi-temps

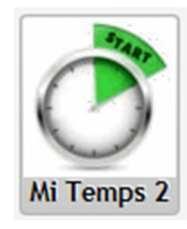

#### 7.1.4. Terminer la deuxième mi-temps

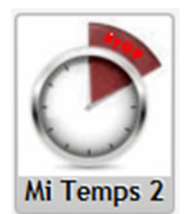

Conseil : Si vous avez oublié d'arrêter la deuxième mi-temps après 60 minutes, le chrono continuera à faire son rebours, toutefois les actions que vous ajouterez, seront tous mis à 60:00 minutes. En cliquant sur le bouton "fin mi-temps 2", le chrono sera remis à 60:00 minutes. Laissez donc continuer le chrono au-delà des 60 minutes, ceci vous permettra d'enregistrer encore des actions de fin de rencontre.

#### 7.2. Les différentes actions.

#### 7.2.1. Un but

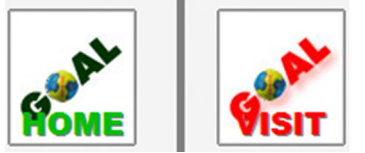

Cliquez le bouton (de l'équipe en question) et sélectez le joueur de l'action dans l'écran suivant (voir validation d'une action)

#### 7.2.2. Valider une action

L'écran "Action Joueurs HOME" (ou VISIT) est affiché.

| 🧟 Action Joueurs HOME |           |     |      |              |    |      |      |      |    |     |    |           |
|-----------------------|-----------|-----|------|--------------|----|------|------|------|----|-----|----|-----------|
| GOAI                  | -         |     |      |              |    |      | H    | B KA | ER | JEN | lG |           |
| Nom                   | Prénom    | No. | Buts | 7 m<br>tirés | 7m | C.J. | 2 M. | CR   | PE | BL  | »  | Valider   |
| COLIN                 | JULIE     | 01  | 0    | 0            | 0  | 0    | 0    | 0    | 0  | 0   |    |           |
| SCHILT                | NICOLE    | 04  | 0    | 0            | 0  | 0    | 0    | 0    | 0  | 0   |    |           |
| WEINTZEN              | JIL       | 08  | 0    | 0            | 0  | 0    | 0    | 0    | 0  | 0   |    |           |
| JORDAO DA SILVA       | SARA      | 11  | 0    | 0            | 0  | 0    | 0    | 0    | 0  | 0   |    |           |
| RISCHARD              | NATHALIE  | 16  | 0    | 0            | 0  | 0    | 0    | 0    | 0  | 0   |    |           |
| REINARD               | CHRISTELL | 18  | 0    | 0            | 0  | 0    | 0    | 0    | 0  | 0   |    |           |
| MEIS                  | MANDY     | 20  | 0    | 0            | 0  | 0    | 0    | 0    | 0  | 0   |    |           |
| THILL                 | STEPHANIE | 21  | 0    | 0            | 0  | 0    | 0    | 0    | 0  | 0   |    |           |
| POCSAI                | DORINA    | 23  | 0    | 0            | 0  | 0    | 0    | 0    | 0  | 0   |    | GOAL      |
| RADONCIC              | AZRA      | 24  | 0    | 0            | 0  | 0    | 0    | 0    | 0  | 0   |    |           |
| STEUER                | ANNE      | 44  | 0    | 0            | 0  | 0    | 0    | 0    | 0  | 0   |    |           |
| BAN                   | DELIA     | 77  | 0    | 0            | 0  | 0    | 0    | 0    | 0  | 0   |    |           |
| LOPATARU              | ROSSANNA  | 90  | 0    | 0            | 0  | 0    | 0    | 0    | 0  | 0   |    |           |
| PARTSCHEFELD          | BJORN     | OA  | 0    | 0            | 0  | 0    | 0    | 0    | 0  | 0   |    |           |
| SZÜCS Victoria        |           | OB  | 0    | 0            | 0  | 0    | 0    | 0    | 0  | 0   |    |           |
|                       |           |     |      |              |    |      |      |      |    |     |    |           |
|                       |           |     |      |              |    |      |      |      |    |     |    |           |
|                       |           |     |      |              |    |      |      |      |    |     |    |           |
|                       |           |     |      |              |    |      |      |      |    |     |    | Annuler 🗸 |
|                       |           |     |      |              |    |      |      |      |    |     |    |           |
| L                     |           |     |      |              |    |      |      |      |    |     |    |           |

Vous devez sélectionner le joueur ayant déclenché l'action, soit en double-cliquant la ligne, soit en sélectionnant la ligne et en cliquant sur le bouton "Valider".

Si le joueur sélectionné est déjà exclu de la rencontre, un message d'attention vous signalera cette situation.

| Attention |                                                         |
|-----------|---------------------------------------------------------|
| <b></b>   | Ce joueur ne peut plus être sélectionné, il est exclu ! |
|           | ОК                                                      |

#### 7.2.3. Un tir de 7 mètres marqué

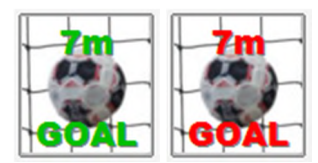

7.2.4. Un tir de 7 mètres raté

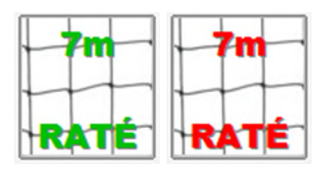

#### 7.2.5. Un avertissement (carte jaune)

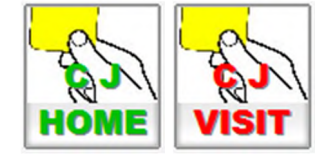

7.2.6. 2 minutes

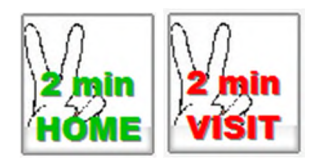

Si le joueur sélecté a déjà pris trois sanctions "2 minutes", le programme vous le signalera par un message d'attention.

| Attention |                                                                   | × |
|-----------|-------------------------------------------------------------------|---|
| À         | Le joueur PRAZNIK ROKO (15)<br>vient de recevoir sa 3ème pénalité |   |
|           | ОК                                                                |   |

7.2.7. Carte rouge

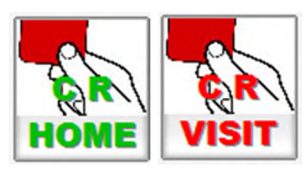

7.2.8. PE Pénalité d'équipe

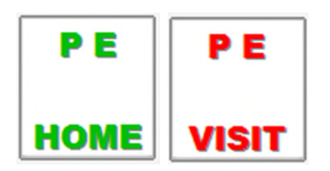

7.2.9. Blessure

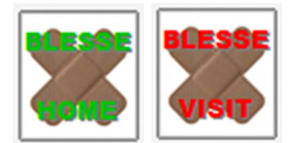

7.2.10.Team Timeout

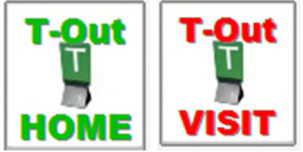

Si une équipe a épuisé ses team-timeout par mi-temps, le bouton sera rendu invisible. Il sera de nouveau accessible pour la mi-temps suivante.

### 7.3. Manipuler le chrono

#### 7.3.1. Arrêter le chrono

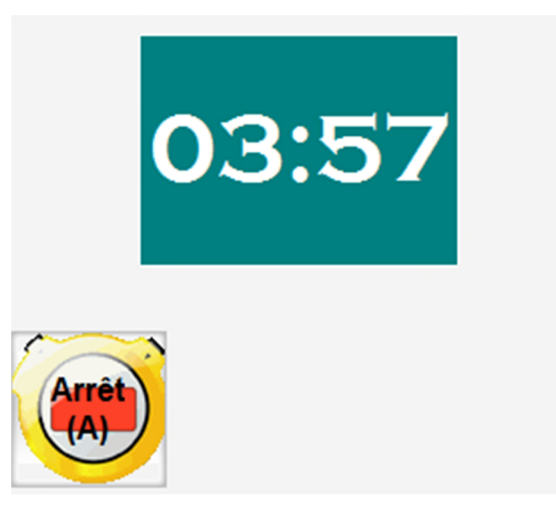

#### 7.3.2. Reprendre le chrono

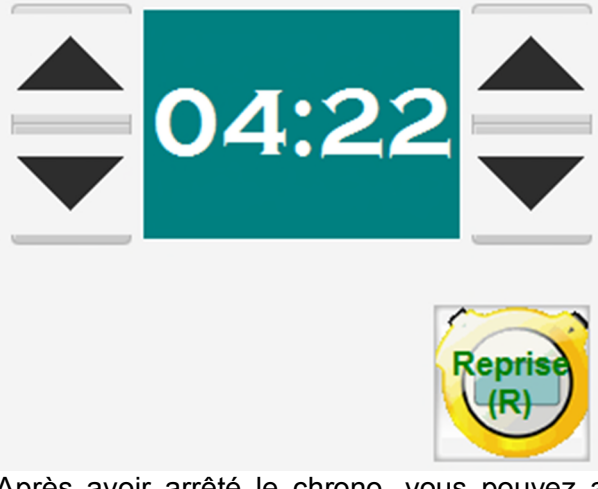

Après avoir arrêté le chrono, vous pouvez ajuster le temps écoulé (minutes et se-

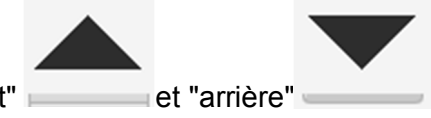

condes) à l'aide des flèches "avant" et "arrière" Puis cliquez le bouton "Reprise (R)" pour continuer.

#### 7.4. Annuler la dernière action

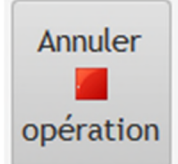

Vous pouvez annuler la dernière action enregistrée. En cliquant deux fois vous annulez deux actions, et ainsi de suite....

Un petit historique des dernières actions est affiché en permanence dans l'écran "live".

| 00:00 | 0 | 0 | Ufank vum Mätch geleet vun den Arbiteren FACCHIN JEAN-MARC / SARAC BRANCO                                            | ~ |
|-------|---|---|----------------------------------------------------------------------------------------------------|---|
| 00:00 | 0 | 0 | Equippenopstellung RED BOYS DIFFERDANGE : CHAREL HEIM, DAMIR REZIC, TOM QUINTUS, MARIN KNEZ, ERIC MANDERSCHEID, ALEN |   |
| 00:00 | 0 | 0 | Equippenopstellung HANDBALL KÄERJENG : CHRIS AUGER, VLADIMIR TEMELKOW, ALEX WASMES, FRANCESCO VOLPI, MAREK HUMMEL    | ~ |

### 7.5. Changer la composition d'une des deux équipes.

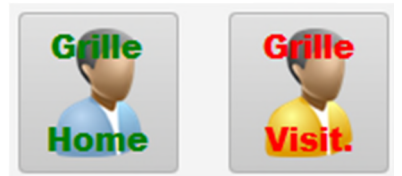

Si vous devez changer la composition d'une équipe (avant ou pendant la rencontre) pour rajouter ou rayer un joueur.

Si vous avez commis une erreur lors de la saisie initiale, vous devez d'abord supprimer le joueur, puis rajouter le joueur correct. La suppression n'est plus possible en cours de rencontre.

### 7.6. Corriger certaines opérations manuellement.

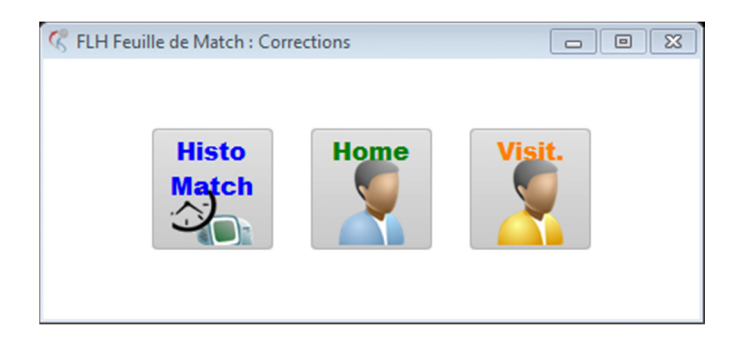

Il est possible de corriger manuellement certaines actions que vous avez déjà enregistrées. Veuillez utiliser cette méthode uniquement si toutes les autres possibilités offertes ne fonctionnent plus.

#### 7.7. Les impressions

#### 7.7.1. Imprimer la feuille de match

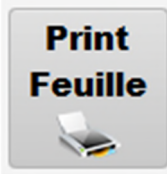

Imprimer la feuille de match après avoir saisi les données techniques avant le début de la rencontre pour faire vérifier et signer par les officiels A.

#### 7.7.2. Imprimer les actions de la rencontre

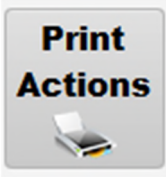

Imprimer ce relevé pour voir l'historique des actions, éventuellement pour l'envoyer par email aux journalistes.

#### 7.7.3. Imprimer une feuille de match de réserve (en cas d'arrêt de programme)

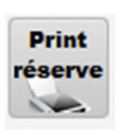

Imprimer ce relevé pour éventuellement l'utiliser en cas de nonfonctionnement du programme pour pouvoir compléter en cas de reprise du programme (fin première mi-temps ou fin rencontre).

### 7.8. Terminer la rencontre

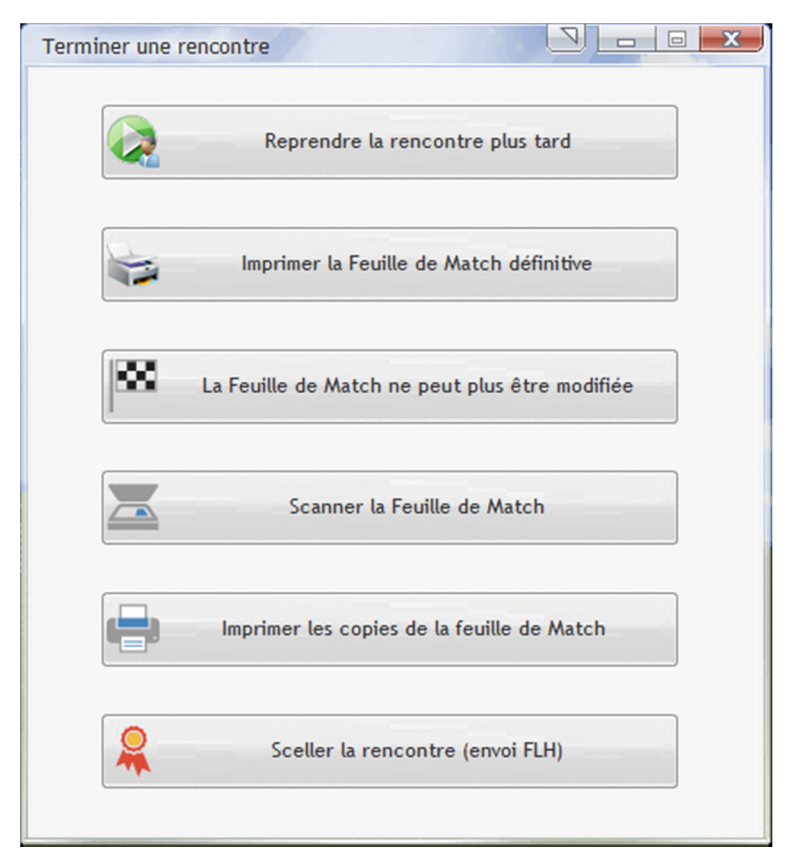

#### 7.8.1. Interrompre pour reprendre plus tard

Arrêter le programme avec possibilité de reprise plus tard (par exemple pour redémarrer le programme ou l'ordinateur).

#### 7.8.2. Imprimer la Feuille de Match définitive

Utiliser ce bouton pour imprimer la feuille de match définitive qui sera ensuite signée par les différentes parties.

#### 7.8.3. Bloquer la Feuille de Match (plus aucune modification ne sera possible)

Si vous cliquez ce bouton aucune donnée de la feuille de match ne pourra plus être modifiée.

#### 7.8.4. Scanner la Feuille de Match signée

Faites signer la feuille de match par les différentes parties (responsables d'équipes, arbitres et délégué). Mettez la feuille de match signée dans le

| FLH<br>Sov                                                                                                    |                  | Scanner la Feuille de Match | . Pour commencer. |
|----------------------------------------------------------------------------------------------------|------------------|-----------------------------|-------------------|
| K         FLH Feuille de Match - Scanner la feuille signée           Scanner en cours d'utilisation :         TW-Brother MFC-660CN LAN |                  | ┇ ←────                     | _                 |
| Résolution : 200   pixels par pouce (ppp of Contraste :                                                                                | u dpi)<br>O<br>O |                             |                   |
| Sélection du<br>périphérique Numérisation Visualisation (                                                                              | Autter 🔀         |                             |                   |

Vérifier que vous avez sélectionné le bon scanneur, sinon utilisez le bouton

sélection du périphérique pour changer la sélection, ensuite cliquez Numérisation pour continuer.

#### Dans la fenêtre suivante

| Paramétrage du Scanner TW-Brother MFC-660CN LAN - 3.9 -                                                                                                    | E C                                                                                                    |
|----------------------------------------------------------------------------------------------------|----------------------------------------------------------------------------------------------------|
| Scan :<br>Photo<br>Web<br>Texte<br>Résolution<br>300 x 300 ppp<br>Type de numérisation<br>Couleur 24 bits<br>Réduire le bruit<br>Luminosité<br>Contraste<br>Contraste | Pré-numérisation         Largeur: 210,0 mm         2480 Pixel         Hauteur: 291,0 mm         3437 Pixel         Taille des données :         24,3 MB         Imm         Imm         I |
| cliquez sur le bouton <sup>(P<u>r</u>é-numérisation)</sup> pour avoir un ap                                                                                                    | perçu de votre scan, ou cliquez                                                                                                    |
| sur le bouton si vous voulez scanner i                                                                                                    | immédiatement.                                                                                                    |

| Photo                        | E .                                                                                                    |                           | FE                     | UILLE de MATCH             | P <u>r</u> é-nur | nérisation |
|------------------------------|----------------------------------------------------------------------------------------------------|---------------------------|------------------------|----------------------------|------------------|------------|
| Web                          | HANDERLL KADALENS .                                                                                                    | RED BOYS OFFERDANCE       | Bares Carlo Langue Har | en 46463                   | 1                | 210.0      |
| State -                      | 11.11.2015                                                                                                    | 20:30                     | s)er                   | Sungar Dribbel             | Largeur:         | 210,0 mm   |
| Texte                        | · motors at                                                                                                    | CALM AND                  | 540                    | AC BRANCO                  |                  | 2480 Pixel |
| - ICAIC                      | LORDONGLUC                                                                                                    | 54 3D                     | KARES BARYSE           | 1 127                      |                  |            |
|                              | FURNIL JAN                                                                                                    | 1 50                      |                        |                            | Hauteur          | 291,0 mm   |
|                              | ingen and the                                                                                                    |                           | Sauce and Ann          | puter B                    |                  | 2427 Dival |
| Résolution                   | Now ou 7 m 1 The                                                                                                    | 1/10-04-011 12:22         | Norde7m 3              | Team Trime-Out-Init 18.88  |                  | JHJ/ PIXEI |
|                              | Base7m Se                                                                                                    | 12.42 15.52 11.100-017 II | Busselle 3             | Train Tyle=Out IN 4.2 SE15 |                  |            |
| 300 x 300 nnn 👻              | to Kon at Panan                                                                                                    | 1610 5 5 + r + r + M      | ter Kom at Petrum      | wie 5 5 4 2 5 7 5 M        | Taille des       | données :  |
| 000 x 000 ppp                | CT ALOR CHRS                                                                                                    | 554                       | of HEMOWHEL            | 500                        |                  | 24 3 M     |
|                              | CF TEMELACHYVLADMAD                                                                                                    | 8                         | 00 QUINTUS TOM         | m x                        |                  | 24,014     |
| vne de numérisation          | 10 YOUR FRANCESCO                                                                                                    | 804 X                     | 06 KNEZ MARIN          | 894 2                      | (a) mm           |            |
| /pe de nomenouron            | H HUNNEL MARK                                                                                                    | 305                       | (7 BANDERSCHEID ERIC   | 70                         | C TTU            |            |
| Paulaus 04 hite              | 15 COLUMN TOMMASO                                                                                                    | 573 1<br>670 1 X X X 0    | 13 DECAMALEN           | 49                         | 0                |            |
| Louieur 24 bits              | 15 PROJECT ROAD                                                                                                    | 40                        | 15 KRATOVIC SENJIN     | 600 6                      | O DOTE           | 2          |
|                              | 19 10109 52400.08                                                                                                    | 671 X                     | 18 2U00-560m           | 807                        |                  |            |
|                              | 29 WOLTON MILES                                                                                                    | 606                       | 12 FABER JOE           | 675 T                      |                  |            |
| Réduire le bruit             | 22 MEIS 10M                                                                                                    | 65 5                      | 22 ZEKAKALON           | 274 1                      |                  |            |
|                              | TA SANABARAD                                                                                                    | 625                       | 24 BINT2 ROCY          | 546                        |                  | $\cap$     |
|                              | 5" AUGERIEUM                                                                                                    | 625 1                     | 33 POOVPSIC ANORAZ     | 540                        |                  |            |
|                              | 82 CON/GARAZIAN                                                                                                    | 613                       | 25 GR2YBONIGKI MATAL   | 450                        |                  | ~          |
| uminosite                    | PT AUGROWING                                                                                                    | 804                       | O RECEIPTION ON        |                            |                  |            |
|                              | O LARMANTONU                                                                                                    | 125                       | O VUNCEVIC ODRIVA      | 912                        |                  |            |
|                              | O KASTOAMASIA                                                                                                    | 45                        | O SCHEWAN MONE.        | 24                         |                  |            |
|                              | o Kanutin                                                                                                    | 49                        | O HEIN CRARES          | 526                        |                  |            |
|                              | A CO de                                                                                                    |                           | Stal 1                 | В і                        | Dér              | narrer     |
| ontraste                     | -                                                                                                    | April 1 april 1           | a ringe (that )        |                            |                  |            |
|                              | Responsible affine                                                                                                    | NEANT                     |                        |                            |                  |            |
| 0                            | have and OUT                                                                                                    | 354                       | Neorraine OU           | 100                        |                  |            |
|                              | The Lot of the Lot of the Lot of  | TUTTUT                    | TTTTTTTT               |                            |                  |            |
|                              |                                                                                                    |                           | *********              |                            |                  |            |
| aille document               |                                                                                                    |                           |                        |                            | 1                | tide .     |
| alle document                |                                                                                                    |                           |                        |                            | 6                | lide       |
| A 010 007 (0. 0 11           | B                                                                                                    |                           | *********              |                            |                  |            |
| 44 210 X 297 mm (8.3 X 11. • |                                                                                                    |                           |                        |                            |                  |            |
|                              |                                                                                                    | Rended Co.                |                        | tente a ca a a             | D                | Fruit      |
|                              | 66/8 OE04585                                                                                                    | nients A                  | 10 15 8                | NU A 10 17 B               | De               | aut        |
|                              | - A                                                                                                    | -                         | -00                    | Em 1                       |                  |            |
|                              | 1 25                                                                                                    | uritie                    | 111                    | -70                        |                  |            |
|                              | 1 Chart and                                                                                                    | Growe -                   | the start              |                            |                  |            |
|                              | in the local sector of the local sector of the |                           |                        |                            | Ar Ar            | nuler      |

La feuille de match sera ainsi intégrée dans le programme. Cette feuille de match signée est à envoyer à la FLH.

#### 7.8.5. Imprimer les copies de la Feuille de Match

À l'aide de ce bouton vous pouvez imprimer les copies pour les équipes et pour les arbitres.

| н      | ANDBALL KÄERJE                                                                                                    | RED BOYS DIFFERDANCE |         |     |                      |          |      | e   |      | Sales-I | Lentz Leagu                                                                      | e Hären           | 1                                | - [                        |                              | 10                      | A53  |            |   |
|--------|----------------------------------------------------------------------------------------------------|----------------------|---------|-----|----------------------|----------|------|-----|------|---------|----------------------------------------------------------------------------------|-------------------|----------------------------------|----------------------------|------------------------------|-------------------------|------|------------|---|
|        | 11.11.2015                                                                                                    |                      |         | 20: | 30                   |          |      |     |      |         |                                                                                  | Käerjen           | per Drib                         | bel                        |                              | -                       | -    | -          |   |
| LOR    | TA<br>DONG LUC<br>MEL JAN                                                                                                    | CCHIN JEA            | N-MAR   | c   |                      | 4        | 3 9  | 3   |      |         | KAJ                                                                              | UER MARYS         | SARAC I                          | BRANCO                     | >                            |                         |      | 1          | 3 |
| Jenger | as service d'artis                                                                                                    |                      |         | _   | _                    | _        | _    | _   | _    | _       | (emp                                                                             | d as series forth |                                  |                            |                              | -                       | _    | -          | - |
|        |                                                                                                    | Equip                | • *     | _   |                      |          |      | -   | _    | -       |                                                                                  |                   | Equip                            | H B                        | ~                            |                         |      |            | - |
| Nor    | de7m 1                                                                                                    | 160                  | n tane- | 04  | m-( 1                |          |      |     | 4.67 | D.O     | aur 7 m                                                                          |                   | Tea                              | m Time                     | OM II                        | 42                      | 55.1 | 15         |   |
| Buts   | sur 7 m                                                                                                    | 164                  | n IIne- | our | 1.1                  | -        | cn   | ÷   | 4.94 | 000     | -                                                                                |                   | 144                              |                            | -                            |                         | TT . |            |   |
| -      | Nom et Pré                                                                                                    | nom                  | No. Lit | •   | -                    | <u>^</u> | 4    | r   | 0 14 | -       |                                                                                  | om et Pren        | pen                              | 40.00                      |                              | -                       | -    |            | ť |
| 01     | AUGER CHRIS                                                                                                    | 460                  | 504     |     | H                    | +        | +    | H   | -    | 01      | REALCH                                                                           | AME               |                                  | 34                         |                              | +                       | H    | ÷          | + |
| 02     | TEMELKOW VLAD                                                                                                    | and a                | 66      | -   | H                    | +        | t    | H   | -    | 02      | OUNTI                                                                            | S TOM             |                                  | 573                        |                              | +                       | x    | -          | t |
| 05     | VERSING ALEX                                                                                                    | 0                    | 10      | -   | H                    | +        | +    | H   | +    | 04      | KNEZ M                                                                           | ARIN              |                                  | 594                        | 2                            |                         | 1    | -          | + |
| 10     | VOLPH PRONCESC                                                                                                    | ~                    | 302     | -   | H                    | ť        | +    | t   | -    | 07      | KNEZ MARIN<br>MANDERSCHEID ERIC<br>ZEKAN ALEN                                    |                   |                                  | 70                         | -                            |                         | Ħ    | -          | + |
| 11     | COSANTI TOABAL                                                                                                    | 60                   | 673     |     | H                    | +        | t    | F   | -    | 10      |                                                                                  |                   |                                  | 49                         |                              |                         | Ħ    | 1          | t |
| 15     | PRAZNIK ROKO                                                                                                    | ~                    | 609     | 2   | H                    | x        | c x  | P   | -    | 13      | THERR                                                                            | YGILLES           | -                                | 361                        | 1                            |                         |      |            | T |
| 17     | NOLVEN DUC VIN                                                                                                    | н                    | 49      |     | Ħ                    | 1        | 1    | Ť   | H    | 15      | KRATO                                                                            | /C SENJIN         |                                  | 593                        | 5                            |                         |      |            |   |
| 18     | KEKESI SZABOLO                                                                                                    | s                    | 611     |     | Ħ                    | x        | t    | t   |      | 16      | ZUZO S                                                                           | EDIN              |                                  | 597                        |                              |                         |      |            |   |
| 20     | MOLITOR MIKEL                                                                                                    |                      | 608     |     | Ħ                    | +        | t    | t   |      | 17      | 6 ZUZO SEDN<br>7 FABER JOE<br>2 ZEXAN ALDIN<br>3 SCHEID DANIEL<br>4 BENTZ BICKY  |                   | 575                              | 1                          |                              |                         |      | T          |   |
| 22     | MEIS TOM                                                                                                    |                      | 85      | 5   | Ħ                    | +        | T    | t   |      | 22      |                                                                                  |                   | 374                              | 1                          |                              |                         |      | T          |   |
| 24     | SCHROEDER ERI                                                                                                    | c                    | 520     |     | Ħ                    |          | T    | T   |      | 23      |                                                                                  |                   | 574                              | 1                          |                              |                         |      |            |   |
| 25     | DA SEVA PAULO                                                                                                    |                      | 625     |     |                      | +        | T    | T   |      | 24      | BENTZ                                                                            | RICKY             |                                  | 596                        |                              |                         |      |            |   |
| 57     | AUGER KEVIN                                                                                                    |                      | 523     | 1   | П                    |          | T    | Г   |      | 33      | POOVR                                                                            | SIC ANDRA         | z                                | 543                        |                              |                         |      |            | T |
| 83     | CENUSA RAZVAN                                                                                                    |                      | 610     |     |                      |          | T    | Т   |      | 35      | 4 BENTZ RICKY     3 PODVIRSIC ANDRAZ     5 GRZYBOWSKI RAFAL     1 HOFFMANN YANN  |                   | 598                              |                            |                              |                         |      |            |   |
| 01     | AUGER CHRIS                                                                                                    |                      | 504     |     |                      | T        | Т    |     |      | 77      | 3 PODVIRSIC ANDRAZ     5 GRZYBOWSKI RAFAL     7 HOFFMANN YANN     0 REDER CLAUDE |                   | 19                               | 6                          |                              |                         |      | _          |   |
| 0      | TRILLIN RICARD                                                                                                    | >                    | 557     |     |                      |          |      | L   |      | 0       | RECER                                                                            | CLAUDE            |                                  | 52                         |                              | ш                       |      | Ц          | - |
| 0      | LAERAANTONJ                                                                                                    |                      | 576     |     |                      |          |      | L   |      | 0       | VUKCE                                                                            | VIC GORAN         |                                  | 602                        |                              | ш                       | 11   | 4          | - |
| 0      | KINSTOVA Martina                                                                                                    |                      | KIN     |     |                      |          |      | L   |      | 0       | SCHEU                                                                            | REN MICHE         | L                                | 24                         |                              | Ц                       | _    | Ц          | - |
| 0      | KLEIN JEAN                                                                                                    |                      | 419     |     |                      |          |      |     |      | 0       | HEMO                                                                             | HARES             | _                                | 599                        |                              | ш                       |      | Ц.         | + |
| A      |                                                                                                    | def                  | Ne      | A   | 1                    | r        | -    |     | -    | -       |                                                                                  | Ø                 | A                                | -                          | -                            | _                       | _    | _          |   |
| Ango   | of an amous                                                                                                    | OUI                  | NOR     | 2   |                      |          |      |     |      | Rapp    | enius to                                                                         |                   | OUI                              | NQN                        | 2                            | _                       |      |            | _ |
| A      | 1/2 Bath         1         2         3         4           Bath         1         2         2         4           1/2 Bath         -         -         -         -           Bath         41         42         40         64         64           1/2 Bath         -         -         -         -         -           Bath         41         42         43         44         -         -           Math         -         -         -         -         -         -         -           Math         -         -         -         -         -         -         -         -         -         -         -         -         -         -         -         -         -         -         -         -         -         -         -         -         -         -         -         -         -         -         -         -         -         -         -         -         -         -         -         -         -         -         -         -         -         -         -         -         -         -         -         -         -         -         -< |                      |         |     | 10 1<br>10 1<br>10 1 |          |      | -   | 0 10 |         |                                                                                  |                   | P B B<br>P 0 0<br>P B B<br>P B B | n 14 1<br>n 14 1<br>n 14 1 | 1 10<br>1 79<br>1 79<br>1 10 | 14 18<br>14 18<br>14 18 |      | # 3<br># 3 |   |
|        | OEIB GE                                                                                                    | ORGES                |         |     |                      |          | Plés | 1.0 | 1    | 1 1     | 10 :                                                                             | 15 B              | mas fo                           | A New                      | 4                            | 10                      |      | 17         | 7 |

#### 7.8.6. Sceller la rencontre (envoi FLH)

Ceci terminera définitivement le programme. Les informations de la rencontre seront mises à jour sur le serveur et seront disponibles pour le secrétariat de la fédération.

FLH

#### Instructions pour compléter le cadre des joueurs 8.

Vous recevez un fichier Excel avec tous les licenciés (espoirs, seniors et vétérans) de votre club.

| Fichier    | Accueil I    | nsertion M          | Mise en page Formules Données | Révision Affichage Dévelop       | peur Compléments  | 5 DYMO     | Label N    | luance PDF | ∧ 🕜 🗆 é | P |
|------------|--------------|---------------------|-------------------------------|----------------------------------|-------------------|------------|------------|------------|---------|---|
| Orthogr    | aphe         |                     |                               | Ôter la protection de la feuille | 🚮 Protéger et par | tager le c | lasseur    |            |         |   |
| Recherch   | he           |                     | ab 🔤 💿 🐺                      | Protéger le classeur             | Permettre la mo   | dificatio  | n des plac | jes        |         |   |
| Diction    | aire des s   | nonymes             | Traduire Nouveau              | Partager le classeur             | Suivi des modif   | fications  |            |            |         |   |
| J Dictioni | frification  | nonymes             |                               | grundgerie dusseur               | difications       | incutions  |            |            |         |   |
| V          | enneation    | -                   | Commericaires                 | MC                               | ouncations        |            |            |            |         | _ |
| D2         | • (          | <u></u>             | Ĵx                            |                                  |                   |            |            |            |         | _ |
| A          | В            | С                   | D                             | E                                | F                 | G          | Н          |            | J       |   |
| ID         | SELEC<br>TER | NO.<br>UNIFOR<br>ME | NOM                           | PRENOM                           | DATE<br>NAISS     | CLUB       | NO LIC     | CATEG      |         |   |
| 2          |              | 0                   |                               |                                  |                   | 1          |            | 0          | 201501  |   |
| 3          |              | 0                   |                               |                                  |                   | 1          |            | 0          | 201501  |   |
| 1          |              | 0                   |                               |                                  |                   | 1          |            | 0          | 201501  |   |
| i          |              | 0                   |                               |                                  |                   | 1          |            | 0          | 201501  |   |
|            |              | 0                   |                               |                                  |                   | 1          |            | 0          | 201501  |   |
|            |              | 0                   |                               |                                  |                   | 1          |            | 0          | 201501  |   |
|            |              |                     |                               |                                  |                   |            |            |            |         |   |
| 37         |              |                     | AUGER                         | CHRIS                            | 11.07.1983        | 1          | 504        | 3          | 201501  |   |
| ) 41       |              |                     | AUGER                         | KEVIN                            | 22.12.1986        | 1          | 523        | 3          | 201501  |   |
| 1 33       |              |                     | BERG                          | FLORIAN                          | 20.08.2000        | 1          | 475        | 7          | 201501  |   |
| 2 16       |              |                     | BIANCHINI                     | IVANO                            | 15.08.1998        | 1          | 131        | 6          | 201501  |   |
| 3 10       |              |                     | BIANCHINI                     | NICANDRO                         | 09.03.1990        | 1          | 89         | 3          | 201501  |   |
| 53         |              |                     | BIS                           | LAURENT                          | 22.12.1972        | 1          | 560        | 3          | 201501  |   |
| 22         |              |                     | BRIX                          | JEFF                             | 02.10.1997        | 1          | 192        | 6          | 201501  |   |
| 60         |              |                     | CARON                         | JACQUES                          | 13.11.2000        | 1          | 585        | 3          | 201501  |   |
| 61         |              |                     | CARON                         | MATTHIEU                         | 17.05.1999        | 1          | 587        | 3          | 201501  |   |
| 68         |              |                     | CENUSA                        | RAZVAN                           | 24.05.1978        | 1          | 610        | 3          | 201501  |   |
| 9 54       |              |                     | CIRAC GASCON                  | MANEL                            | 21.03.1988        | 1          | 561        | 3          | 201501  |   |
| ) 58       |              |                     | COSANTI                       | TOMMASO                          | 07.12.1988        | 1          | 573        | 3          | 201501  |   |
| 1 48       |              |                     | DA SILVA MANAIA               | STEPHANE                         | 24.08.2001        | 1          | 542        | 3          | 201501  |   |
| 2 2        |              |                     | DELGADO                       | JOE                              | 11.07.1991        | 1          | 11         | 3          | 201501  |   |
| 3 65       |              |                     | DELTGEN                       | RENALDO                          | 12.10.2001        | 1          | 598        | 3          | 201501  |   |
| 1 18       |              |                     | DESONNIAUX                    | TOM                              | 27.07.1998        | 1          | 156        | 6          | 201501  |   |
| 5 70       |              |                     | DICKES                        | MIKE                             | 29.03.1993        | 1          | 612        | 3          | 201501  |   |
| 6 64       |              |                     | DUARTE MENDES                 | FREDERIC                         | 13.09.1998        | 1          | 597        | 3          | 201501  |   |
| 7 47       |              |                     | DUBLIN                        | LODIS                            | 27.06.1000        | 1          | 641        | 3          | 201501  |   |

Dans cette feuille de calcul, seuls les champs "SELECTER" et "NO UNIFORME" sont accessibles pour les joueurs. Pour les officiels, en plus des champs déjà cités, les champs "NOM", "PRENOM", "DATE NAISS", "NO LIC" sont également accessibles.

#### Que faut-il faire ?

Ajouter les officiels (licenciés) de votre club dans les six premières lignes de la feuille. Indiquez un X dans la colonne "SELECTER" (B) et remplissez le nom, le prénom et le numéro de licence dans les colonnes respectives. Ne saisissez pas les personnes qui sont occasionnellement appelés à être assis sur le banc de l'équipe. Les physiothérapeutes (kiné) ou médecins non licenciés ne sont pas à saisir dans cette étape.

Ensuite sélectionner les joueurs qui font partis du cadre de votre équipe. Marguer un X dans la colonne "SELECTER" (B) et remplissez le numéro (habituel) dans la colonne C. Les autres colonnes ne sont pas accessibles.

Si des joueurs manquaient dans la liste veuillez-nous les communiquer par email.

| Fichier Acc | ueil Inse    | rtion Mis           | e en page Formules Données R | évision Affichage Développe     | ur Compléments           | DYMO La  | bel Nua        | nce PDF       | s 🕜 — 🖻 | 9 |
|-------------|--------------|---------------------|------------------------------|---------------------------------|--------------------------|----------|----------------|---------------|---------|---|
| Orthograph  | ne           |                     | 🖹 👘 🖄 🖾 🖓                    | Protéger la feuille 🛛 👹 Protége | er et partager le classe | ur       |                |               |         |   |
| Recherche   |              |                     | _ab 🔄 🖕 🙀                    | Protéger le classeur 孆 Permett  | re la modification de    | s plages |                |               |         |   |
|             | e des syno   | nymes Tr            | aduire Nouveau               | Partager le classeur 🐴 Suivi de | s modifications *        |          |                |               |         |   |
| Várifi      | ication      | ingines 1.          | commentaire 🔤 🔁 👦            | Modificati                      | one                      |          |                |               |         |   |
| verm        | icación      | -                   | angue commentaires           | Woullicati                      | UIIS                     |          |                |               |         | _ |
| H5          | - (°         | Ĵ,                  | c                            |                                 |                          |          |                |               |         | _ |
| A N         | В            | С                   | D                            | E                               | F                        | G        | Н              | 1             | J       |   |
| ID          | SELEC<br>TER | NO.<br>UNIFOR<br>ME | NOM                          | Prénom                          | Date Naiss               | Club     | No.<br>Licence | Catégor<br>ie |         |   |
| 2           | x            | 0                   | TRILLINI                     | Riccardo                        |                          | 1        | 557            |               | 201501  | 1 |
| 3           | x            | 0                   | LAERA                        | Antonj                          |                          | 1        | 576            |               | 201501  | 1 |
| 1           | x            | 0                   | GABELLINI                    | Raul                            |                          | 1        | 614            |               | 201501  | 1 |
| 5           |              | 0                   |                              |                                 |                          | 1        |                |               | 201501  | 1 |
| 6           |              | 0                   |                              |                                 |                          | 1        |                |               | 201501  | 1 |
| '           |              | 0                   |                              |                                 |                          | 1        |                |               | 201501  | 1 |
| 3           |              |                     |                              |                                 |                          |          |                |               |         |   |
| 37          | x            | 1                   | AUGER                        | CHRIS                           | 11.07.1983               | 1        | 504            | 3             | 201501  | 1 |
| 0 41        | x            | 57                  | AUGER                        | KEVIN                           | 22.12.1986               | 1        | 523            | 3             | 201501  | 1 |
| 1 33        |              |                     | BERG                         | FLORIAN                         | 20.08.2000               | 1        | 475            | 7             | 201501  | 1 |
| 2 16        |              |                     | BIANCHINI                    | IVANO                           | 15.08.1998               | 1        | 131            | 6             | 201501  | 1 |
| 3 10        |              |                     | BIANCHINI                    | NICANDRO                        | 09.03.1990               | 1        | 89             | 3             | 201501  | 1 |
| 4 53        |              |                     | BIS                          | LAURENT                         | 22.12.1972               | 1        | 560            | 3             | 201501  | 1 |
| 5 22        |              |                     | BRIX                         | JEFF                            | 02.10.1997               | 1        | 192            | 6             | 201501  | 1 |
| 60          | -            | ÷                   | CARON                        | JACQUES                         | 13.11.2000               | 1        | 585            | 3             | 201501  | 1 |
| 7 61        |              |                     | CARON                        | MATTHIEU                        | 17.05.1999               | 1        | 587            | 3             | 201501  | 1 |
| 8 68        | x            | 57                  | CENUSA                       | RAZVAN                          | 24.05.1978               | 1        | 610            | 3             | 201501  | 1 |
| 9 54        |              |                     | CIRAC GASCON                 | MANEL                           | 21.03.1988               | 1        | 561            | 3             | 201501  | 1 |
| 0 58        | x            | 13                  | COSANTI                      | TOMMASO                         | 07.12.1988               | 1        | 573            | 3             | 201501  | 1 |
| 1 48        |              |                     | DA SILVA MANAIA              | STEPHANE                        | 24.08.2001               | 1        | 542            | 3             | 201501  | 1 |
| 2 2         |              |                     | DELGADO                      | JOE                             | 11.07.1991               | 1        | 11             | 3             | 201501  | 1 |
| 3 65        |              |                     | DELTGEN                      | RENALDO                         | 12.10.2001               | 1        | 598            | 3             | 201501  | 1 |
| 18          |              |                     | DESONNIAUX                   | TOM                             | 27.07.1998               | 1        | 156            | 6             | 201501  | 1 |
| 5 70        | x            | 39                  | DICKES                       | MIKE                            | 29.03.1993               | 1        | 612            | 3             | 201501  | ĩ |
| 6 64        |              |                     | DUARTE MENDES                | FREDERIC                        | 13.09.1998               | 1        | 597            | 3             | 201501  | ĩ |
| 7 47        |              |                     | DUBLIN                       | LORIS                           | 27.06.1999               | 1        | 5/1            | 3             | 201501  | 1 |

La feuille de calcul ainsi complétée doit être envoyée dans les meilleurs délais au secrétariat de la fédération (mail@flh.lu).

#### 9. **Trucs et Astuces - Résolution de problèmes**

#### 9.1. Message : Une transaction a échoué et la transaction n'a pas encore été annulée.

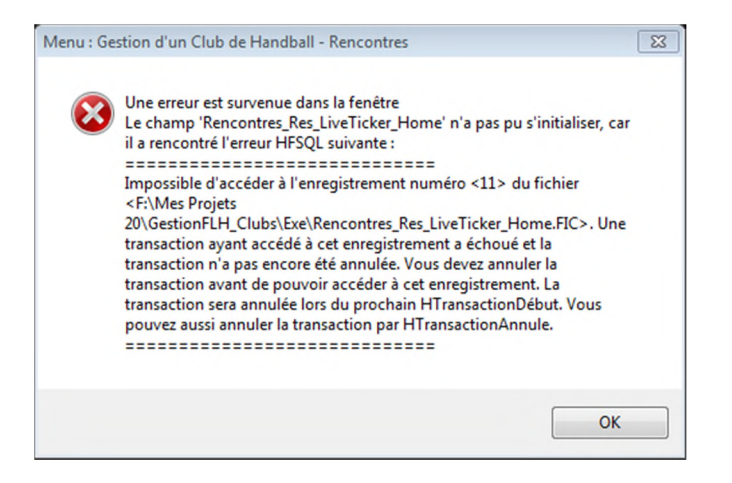

Dans les écrans "Login" et/ou "Préparer la rencontre" vous trouvez un bouton qui permet de résoudre ce problème.

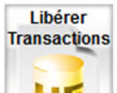

Cliquez sur le bouton []] , et réessayer d'accéder à nouveau à la rencontre.

## **10.** Configuration requise

Système d'exploitation :WINDOWS (7, 8.1 ou 10 / 32 et 64 bits / ttes versions)Mémoire RAM :minimum 4GB RamDisque dur :minimum 10 GB libreEcran :15 pouces - résolution min. 1366 x 768ImprimanteImprimante

Connection internet pour télécharger (download) les données de la rencontre (avant match)

Connection internet optionnelle pour garantir le "live-ticker" (pendant la rencontre) Connection internet pour télécharger (upload) les données de la rencontre (après match)

Scanneur (optionnel) pour imprimer la feuille de match signée et l'envoyer électroniquement à la fédération pour compléter le dossier online.